## Uređivanje prava korisnika u pregledu finansijskih podataka zaposlenih te firme

Last Modified on 25/11/2019 3:39 pm CET

Korisnicima koji imaju dostup do podataka organizacije **možemo lako skloniti pregled podataka o iznosu plate radnika**.

1. Administrator organizacije ide u **Moj profil** 

izabere Korisnici.

2. Kod korisnika kome želimo skloniti mogućnost pregleda visine plate radnika odaberemo **Organizacija**.

3. Sada se ispiše spisak svih organizacija do kojih ima pristup. Kod željene organizacije odaberemo **Prava**.

4. Izaberemo Uredi te odstranimo štikliranje kod redova **Obračun plate**, **Pregled plate**, **Obračun drugih ličnih primanja** i **Pregled drugih ličnih primanja**.

| Prava korisnika Miroslava Kovačević na or                   | ganizaciji 1. Plate doo            |
|-------------------------------------------------------------|------------------------------------|
| X Odustani 🕒 Sačuvaj Obriši sve                             | Izaberi sve                        |
| Vinimax                                                     | Nivoe pristupa možete kopirati iz: |
| Obrada plata                                                | Organizacije                       |
| Pregled plata                                               | $\checkmark$                       |
| Obrada dugih ličnih primanja Pregled drugih ličnih primanja | Korisnika                          |
| <ul> <li>Obrada podešavanja i šitarnika</li> </ul>          |                                    |
| Obrada podešavanja organizacije                             |                                    |
| 🔽 Obrada konta i radhoda                                    | Kopirai                            |
| 🔽 Obrada stranaka                                           |                                    |
| Obrada analitika                                            |                                    |
| Obrada artikala                                             |                                    |
| Unos cenovnika                                              |                                    |
| <ul> <li>Pregled cenovnika</li> </ul>                       |                                    |
| <ul> <li>Obrada izdatih računa</li> </ul>                   |                                    |
| Pregled izdatih računa                                      |                                    |
| <ul> <li>Obrada dokumenata</li> </ul>                       |                                    |
|                                                             |                                    |

Ova podešavanja sklanjaju korisniku pravo pregleda ličnih podataka radnika, pa tako i iznosa plate.

Prava administrator može lako da vrati.

| tadnici                     |               |              |               |                         |                        |          |                  |           |                   |                     |  |
|-----------------------------|---------------|--------------|---------------|-------------------------|------------------------|----------|------------------|-----------|-------------------|---------------------|--|
| X Zatvori Dobrovoljno       | dodatno penzi | ono osigurai | nje Članarine |                         |                        |          |                  |           |                   |                     |  |
| + Nov Q                     |               |              |               | စို့် Napredna pretra   | aga 🔨 Nadi Q           |          |                  |           |                   |                     |  |
|                             |               |              |               |                         |                        | 1        |                  |           |                   |                     |  |
| Ime i prezime               | Ļ             | Rođen/a      | Poreski broj  | Vrsta zaposlenja        | Obračun satnice iz     | Vrednost | Datum zaposlenja | Analitika | Skraćenica države | Tekući račun (IBAN) |  |
| <u>zaposlen neto zarada</u> |               | 1.1.1980     | 106703319     | Delavci.VrstaZaposlitve | Delavci.ZaUrnoPostavko |          | ) <u> </u>       |           | RS                | 150-53753753753     |  |